## Windows 7 firewall exceptions for MobileAsset:

## Programs: MobileAsset.exe, WaspLicMgr.exe, sqlservr.exe and sqlbrowser.exe

- 1. Open Windows Firewall by pressing the **Windows key** and the **R key** at the same time to launch the command window. Type **Control Panel** and click **OK**. In the search box, type **firewall**, and then click **Windows Firewall**.
- 2. In the left pane, click **Advanced settings**. If you're prompted for an administrator password or confirmation, type the password or provide confirmation.
- 3. In the **Windows Firewall with Advanced Security** dialog box, in the left pane, click **Inbound Rules**, and then, in the right pane, click **New Rule**.
- 4. Select Program and click Next
- 5. Select **This program path:** Click **Browse** to browse and select the program then click **Open** and **Next**.

Default program locations:

C:\Program Files\Wasp Technologies\MobileAsset\MobileAsset.exe C:\Program Files\Wasp Technologies\License Manager\WaspLicMgr.exe C:\Program Files\Microsoft SQL Server\90\Shared\sqlbrowser.exe C:\Program Files\Microsoft SQL Server\MSSQL\$WASPDB\Binn\sqlservr.exe

\* On the 64 bit OS go to C:\Program Files (x86).

- 6. Select **Allow the connection** and click **Next.**
- 7. Leave **Domain**, **Private** and **Public** checked and click **Next**.
- 8. Enter the programs name in the **Name**: text box and click **Finish**.

## Ports: 10000 and 1433.

- 1. Open Windows Firewall by pressing the **Windows key** and the **R key** at the same time to launch the command window. Type **Control Panel** and click **OK**. In the search box, type **firewall**, and then click **Windows Firewall**.
- 2. In the left pane, click **Advanced settings**. If you're prompted for an administrator password or confirmation, type the password or provide confirmation.
- 3. In the **Windows Firewall with Advanced Security** dialog box, in the left pane, click **Inbound Rules**, and then, in the right pane, click **New Rule**.
- 4. Select **Port** and click **Next**
- 5. Select TCP. Enter the port number in the Specific local ports: text box and click Next.
- 6. Select Allow the connection and click Next.
- 7. Leave **Domain**, **Private** and **Public** checked and click **Next**.
- 8. Enter the port number in the Name: text box and click Finish